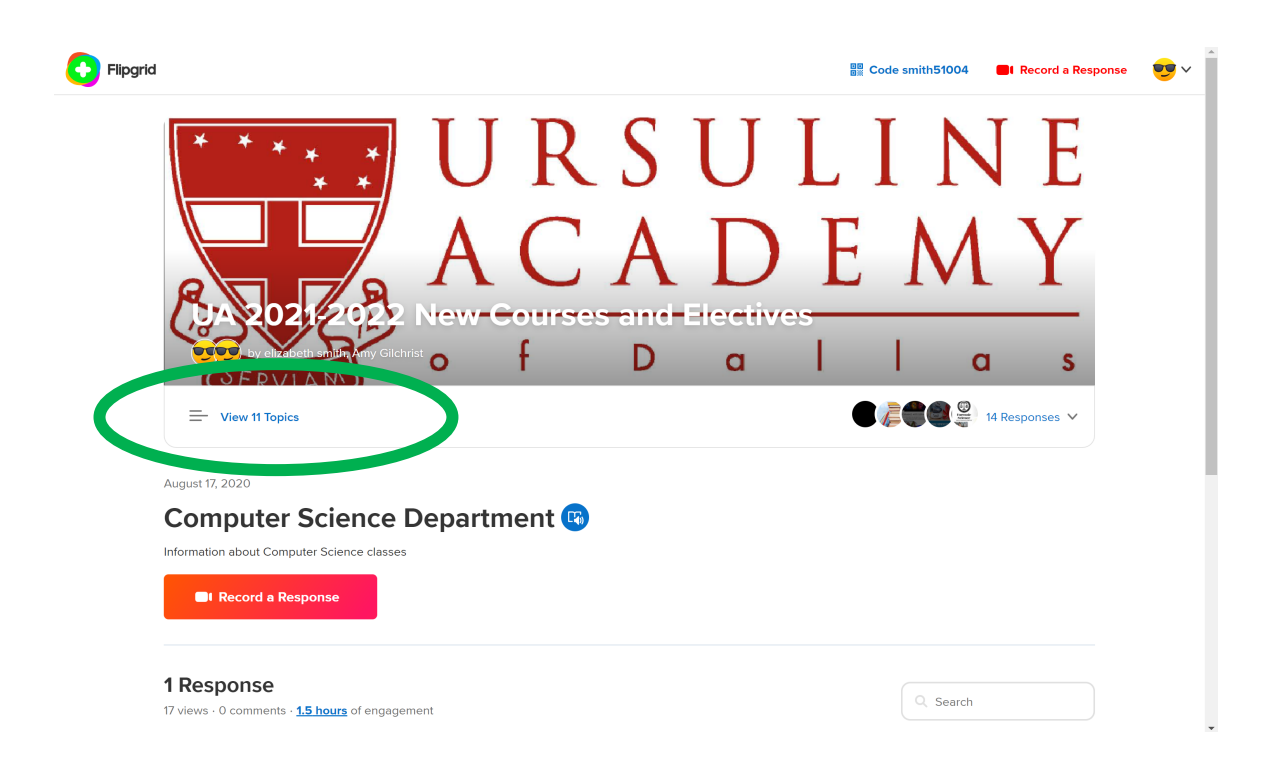

Step One: Click on "view 11 topics" (circled in green)

Step Two: The list academic departments with new courses will appear. Click on the department you would like to visit (for example, English, circled in green).

| C Flipgrid                                 |                |            | Code smith51004 📕 Record a Re | sponse 😎 🗸 |
|--------------------------------------------|----------------|------------|-------------------------------|------------|
|                                            | J R S<br>A C A | U L<br>D E | INE<br>MY                     |            |
| SERVIA N                                   | f D            | a          | l a s                         |            |
| View 11 Topics                             |                |            | 14 Responses 🔨                |            |
| = English Department<br>Aug 17, 2020       |                |            | (j)                           | •          |
| Aug 17, 2020                               |                |            | •                             |            |
| Physical Education Department Aug 17, 2020 | nt             |            | ۲                             |            |
| Science Department<br>Aug 17, 2020         |                |            |                               |            |

Step Three: Click on thumbnail (circled in green) to learn more about the classes in the department.

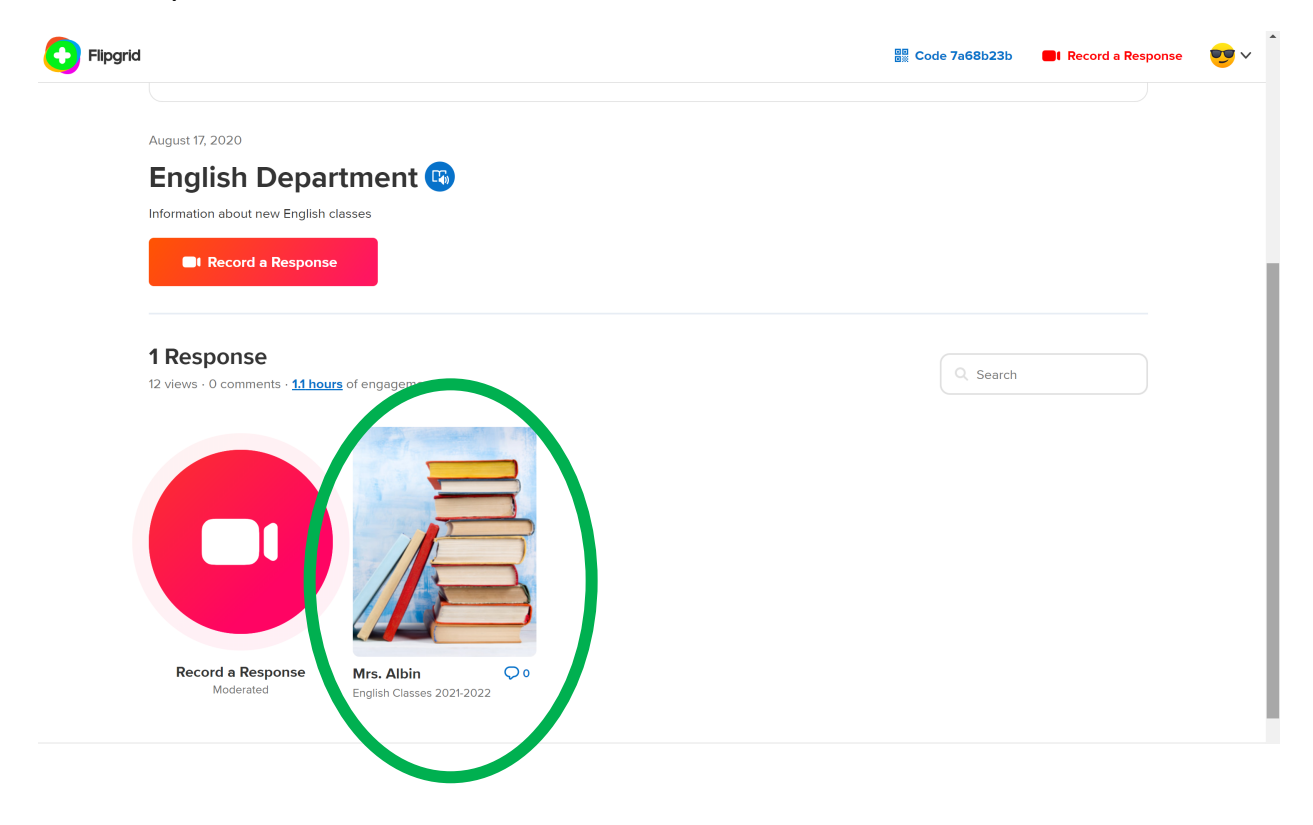